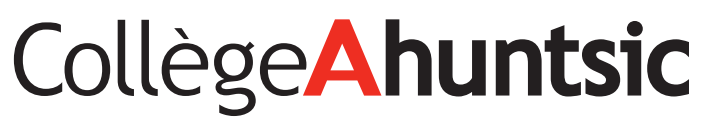

Direction des technologies de l'information

# GUIDE D'UTILISATION PAPERCUT

À L'INTENTION DES EMPLOYÉS

Version 1.0 - 22 octobre 2014

## TABLE DES MATIÈRES

| 1. | Mis        | e en contexte               |                                              | 4  |
|----|------------|-----------------------------|----------------------------------------------|----|
| 2. | Ren        | seignements                 | contenus dans ce guide                       | 4  |
| 3. | Des        | tinataires                  |                                              | 4  |
| 4. | Prés       | supposés, rest              | rictions et limitations                      | 5  |
| 5. | Coû        | ts                          |                                              | 5  |
| 6. | Util       | isation du sys <sup>.</sup> | tème                                         | 6  |
|    | 6.1        | Installation o              | l'une imprimante additionnelle sur son poste | 6  |
|    | <b>6.2</b> | Utilisation de              | es « Copieurs décentralisés »                | 10 |
|    |            | 6.2.1                       | Localisation des copieurs décentralisés      | 10 |
|    |            | 6.2.2                       | Authentification intégrée                    | 10 |
|    | 6.3        | Utilisation de              | e l'interface Web de PaperCut                | 14 |
|    |            | 6.3.1                       | Widget PaperCut                              | 14 |
|    |            | 6.3.2                       | Récapitulatif                                | 16 |
|    |            | 6.3.3                       | Utilisation d'une carte                      | 17 |
|    |            | 6.3.4                       | Historique des transactions                  | 17 |
|    |            | 6.3.5                       | Derniers travaux d'impression                | 17 |
|    |            | 6.3.6                       | Travaux en attente                           | 18 |
|    |            | 6.3.7                       | Impression Web                               |    |

### **1** MISE EN CONTEXTE

Le Collège Ahuntsic utilise actuellement un système d'impression et de photocopie fonctionnant à l'aide de cartes à puces. Au cours des prochaines semaines, ce système sera remplacé par un système qui, grâce à un code d'identification personnel (NIP), permettra aux employés d'utiliser les appareils multifonctions installés à divers endroits au Collège. Le NIP sera transmis à chacun par courriel.

Dorénavant, il sera donc possible de lancer une impression sur ces appareils multifonctions à partir de son poste de travail, par l'entremise d'un système global de queue d'impression. Cette solution présente de nombreux avantages, notamment celui de permettre la collecte de données relatives aux habitudes d'impression des usagers et à l'empreinte écologique du Collège.

### 2 RENSEIGNEMENTS CONTENUS DANS CE GUIDE

Ce guide présente les renseignements suivants :

- 1. Procédure d'installation d'une imprimante additionnelle sur son poste de travail;
- 2. Utilisation des appareils multifonctions;
- 3. Utilisation de l'interface du logiciel Papercut;
- 4. Utilisation des fonctionnalités d'impression sans fil;
- 5. Coûts et quotas d'impression.

### **3** DESTINATAIRES

Cette procédure s'adresse aux enseignants et aux employés des services administratifs.

### 4 PRÉSUPPOSÉS, RESTRICTIONS ET LIMITATIONS

- Le Collège Ahuntsic compte sept « MFP : photocopieurs multifonctions » de marque Toshiba. Nous les désignons à l'interne les « copieurs décentralisés » ;
- À partir de votre poste filaire, vous pouvez imprimer sur n'importe quel des photocopieurs multifonctions qui sont réservés aux enseignants.
- Les captures d'écran reproduites dans ce document proviennent de la version PaperCut MF 14.2, d'une Toshiba estudio 856 et de Windows 7.
- Certaines imprimantes peuvent être utilisées en mode WiFi à la bibliothèque du Collège.

# 5 COÛTS

Dans un souci écologique et en tenant compte que 80 % des employés impriment moins de 2 000 pages par année, un quota annuel ferme de 2 000 pages par employé a été établi.

Les quotas sont renouvelés le 1<sup>er</sup> juillet de chaque année et sont en vigueur jusqu'au 30 juin de l'année suivante.

Par ailleurs, afin de réduire l'empreinte écologique du Collège, il est recommandé de confier l'impression de grands volumes au Service de la reprographie, puisque ce service est équipé d'imprimantes industrielles. Le respect de cette consigne se traduira par une réduction des frais, tant pour l'usager que pour le Collège, les imprimantes de bureau n'étant pas conçues pour imprimer de grands volumes. En confiant les gros travaux au Service de la reprographie, nous ménageons ainsi les imprimantes de bureau.

| COÛT D'IMPRESSION PAR FEUILLE  |          |                               |         |
|--------------------------------|----------|-------------------------------|---------|
| Format                         | 8 ½ x 11 | 8 ½ x 14                      | 11 x 17 |
| Sur une imprimante de bureau   | 0,07\$   | 0,0875\$                      | 0,17\$  |
| Sur les copieurs décentralisés | 0,04\$   | 0,04\$                        | 0,08\$  |
| Au Service de la reprographie  | entre    | 0,01\$ et 0,015\$, selon le f | ormat.  |

Dans ce même souci de réduire les frais pour l'usager et pour le Collège, et de protéger l'environnement, le système est configuré pour que les impressions soient, par défaut, recto verso.

### 6 UTILISATION DU SYSTÈME

#### 6.1 Installation d'une imprimante additionnelle sur son poste

La queue d'impression (copieurs décentralisés) qui permet d'imprimer sur les MFP est déjà installée par défaut sur les postes de travail des employés. Pour installer une imprimante additionnelle sur son ordinateur :

- A) Cliquez sur « Démarrer (bouton poussoir) » dans « Démarrer ».

B) Cliquez sur « Périphériques et imprimantes (élément de menu) » dans « Menu Démarrer ».

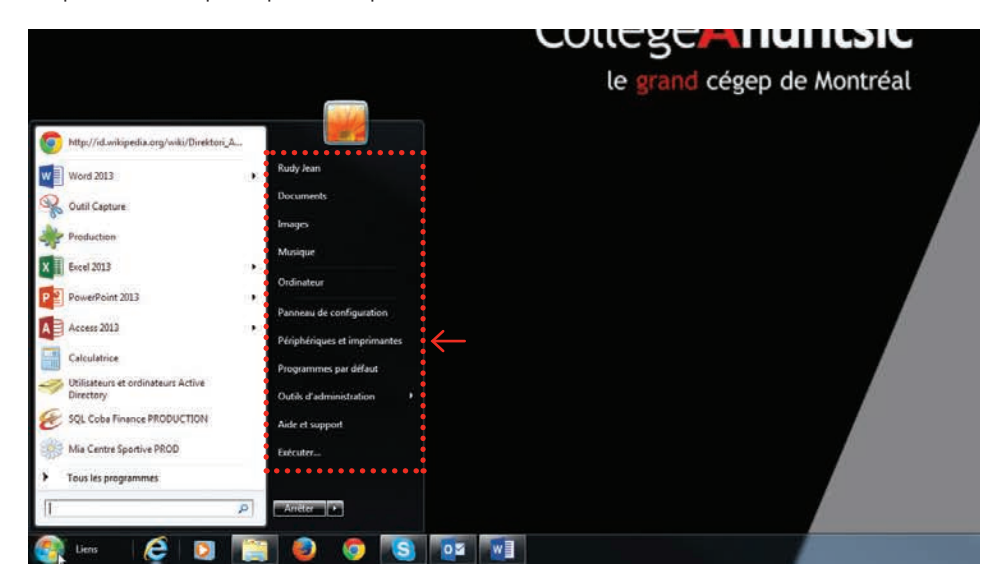

 Cliquez sur « Ajouter une imprimante (bouton poussoir) » dans « Périphériques et imprimantes ».

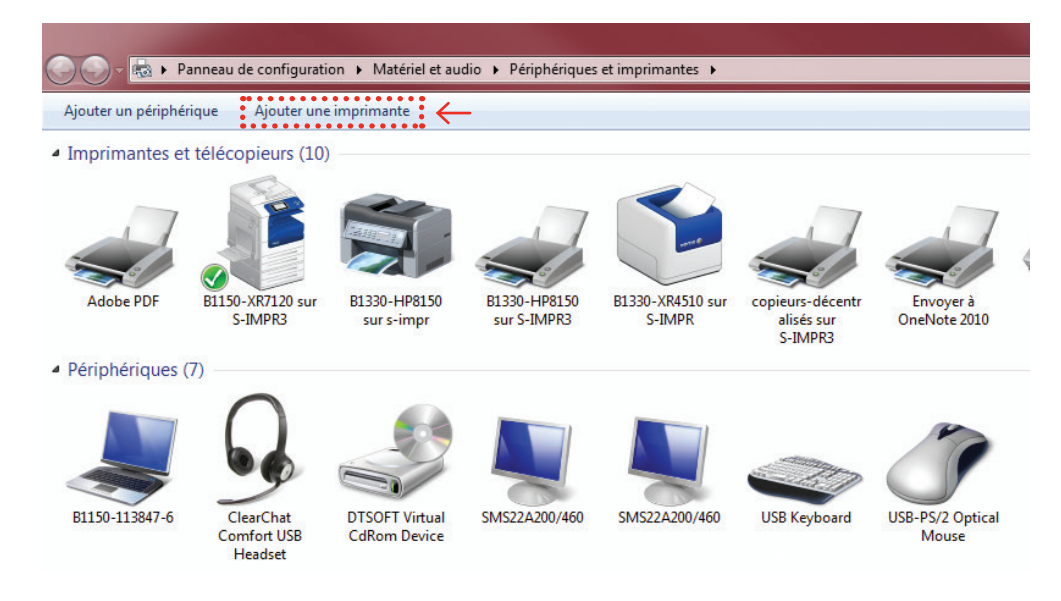

D) Cliquez sur « Ajouter une imprimante réseau, sans fil ou Bluetooth (bouton poussoir) » dans « Ajouter une imprimante ».

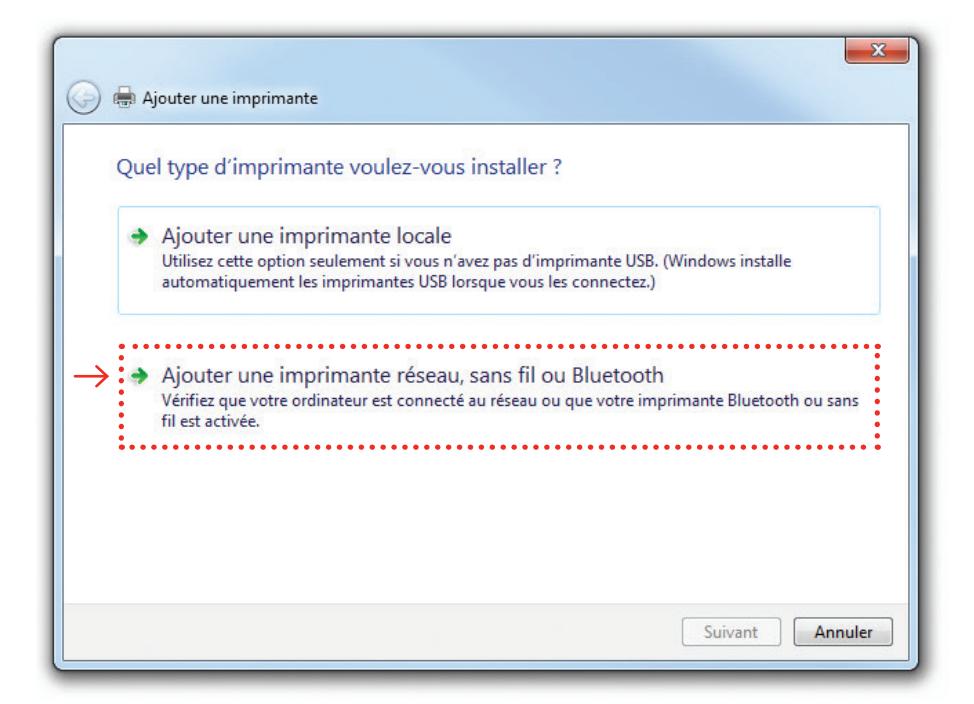

E) Sélectionnez l'imprimante désirée (élément de la liste).

| College Ahunts<br>A1390-HP4540MFP sur S-IMPR3<br>A1390-HP4540MFP sur S-IMPR3<br>Nom : copieurs-décentralis | ic              |                |
|----------------------------------------------------------------------------------------------------|-----------------|----------------|
| A1390-HP4540MFP sur S-IMPR3     A1395-XR6360 sur S-IMPR3     Nom : copieurs-décentralis                    |                 |                |
| A1395-XR6360 sur S-IMPR3 Nom : copieurs-decentralis                                                        | A AND C TADDO   |                |
| Adresse : College Ahuntsic                                                                                 | es sur p-uviPR3 |                |
| A3610-HP4540MEP sur S-IMPR3 A-3610                                                                         |                 |                |
| A3520-HP4540MFP sur S-IMPR3 A-3520                                                                         |                 |                |
| A3550-HP2300 sur S-IMPR3 A-3550                                                                            |                 |                |
| A3510-HP2300 sur S-IMPR3 A-3510                                                                            |                 |                |
|                                                                                                    | Cher            | cher à nouveau |

F) Cliquez sur « Suivant (bouton poussoir) ».

| lom de l'imprimante                                             |                    | Adresse                                             |                   |
|-----------------------------------------------------------------|--------------------|-----------------------------------------------------|-------------------|
| copieurs-décentralisés sur S-IMP<br>A1390-HP4540MFP sur S-IMPR3 | R3                 | College Ahuntsic<br>A-1390                          |                   |
| A1395-XR6360 sur S-IMPR3<br>A1390-HP2200 sur S-IMPR3            | Nom : c<br>Adresse | opieurs-décentralisés sur S-J<br>: College Ahuntsic | MPR3              |
| A3610-HP4540MFP sur S-IMPR3                                     |                    | A-3610                                              |                   |
| A3520-HP4540MFP sur S-IMPR3                                     |                    | A-3520                                              |                   |
| A3550-HP2300 sur S-IMPR3                                        |                    | A-3550                                              |                   |
| A3510-HP2300 sur S-IMPR3                                        |                    | A-3510                                              |                   |
|                                                                 |                    |                                                     | Chercher à nouvea |

G) Cliquez sur « Suivant (bouton poussoir) ».

|                                 |                                          | 23     |
|---------------------------------|------------------------------------------|--------|
| 🕞 🖶 Ajouter une imprimante      |                                          |        |
|                                 |                                          |        |
| Vous avez ajouté copie          | urs-décentralisés sur S-IMPR3.           |        |
| Nom de l'imprimante :           | copieurs-décentralisés sur S-IMPR3       |        |
| Cette imprimante a été installe | ée avec le pilote TOSHIBA Universal PS3. |        |
|                                 |                                          |        |
|                                 |                                          |        |
|                                 |                                          |        |
|                                 |                                          |        |
|                                 |                                          |        |
|                                 |                                          |        |
|                                 | Suivant 6 A                              | nnuler |
|                                 | Sulvance P A                             |        |

H) Décochez « Définir en tant qu'imprimante par défaut (case à cocher) » si vous ne voulez pas que la nouvelle imprimante devienne votre imprimante par défaut.

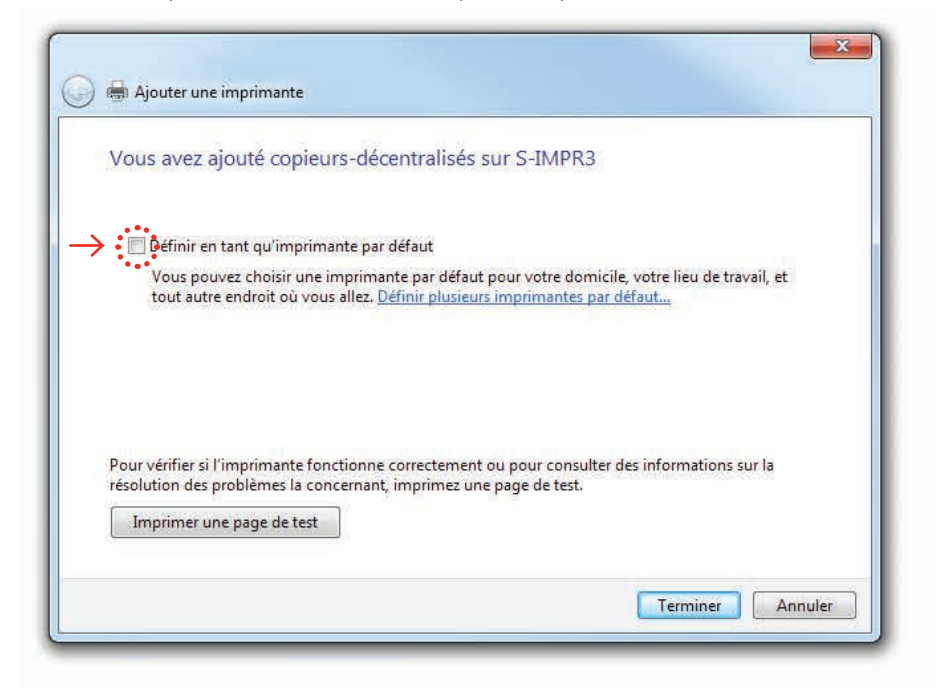

I) Cliquez avec le bouton gauche sur « Terminer (bouton poussoir) ».

#### 6.2 Utilisation des «Copieurs décentralisés »

Après avoir envoyé une commande d'impression à l'un des photocopieurs multifonctions, vous pouvez ensuite récupérer votre document sur n'importe lequel des copieurs décentralisés.

#### 6.2.1 Localisation des copieurs décentralisés :

Pavillon «A»

- 2 Toshiba estudio 856 au A-0620
- 1 Toshiba estudio 456 au A-1301
- 1 Toshiba estudio 856 au A-3360

Pavillon « B »

1 Toshiba estudio 456 au B-1750

Pavillon « C »

1 Toshiba estudio 456 au C-3575

Pavillon «G»

• 1 Toshiba estudio 456 au G-2110

#### 6.2.2 Authentification intégrée

A) En arrivant au photocopieur, vous devrez entrer votre NIP de 6 chiffres («PIN » sur le menu à l'écran) que vous avez reçu par courriel.

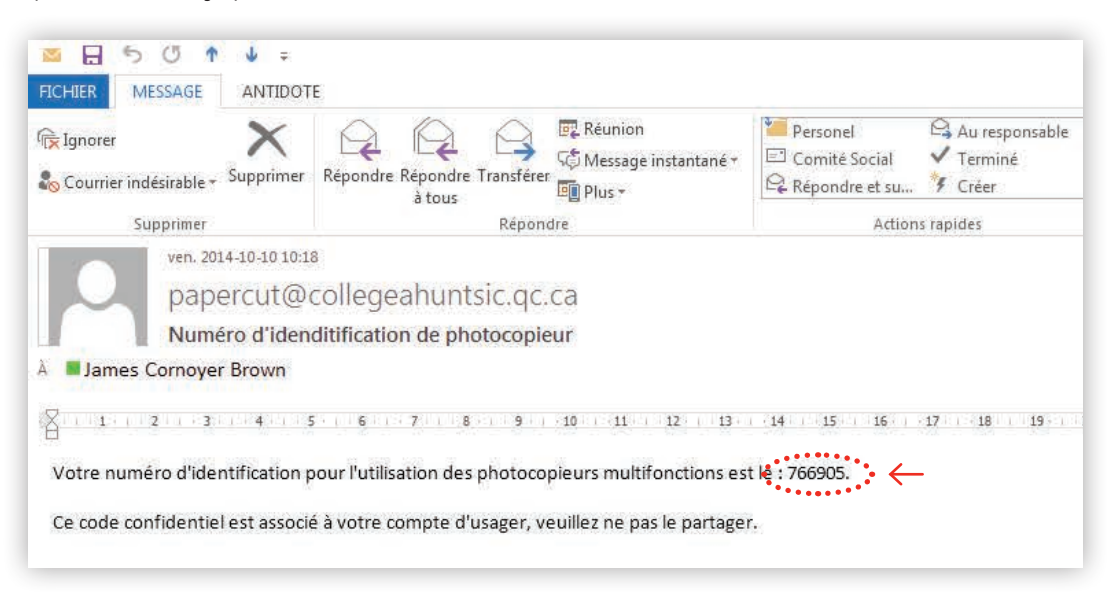

B) Après avoir inscrit votre NIP de 6 chiffres, cliquez que le bouton « OK ».

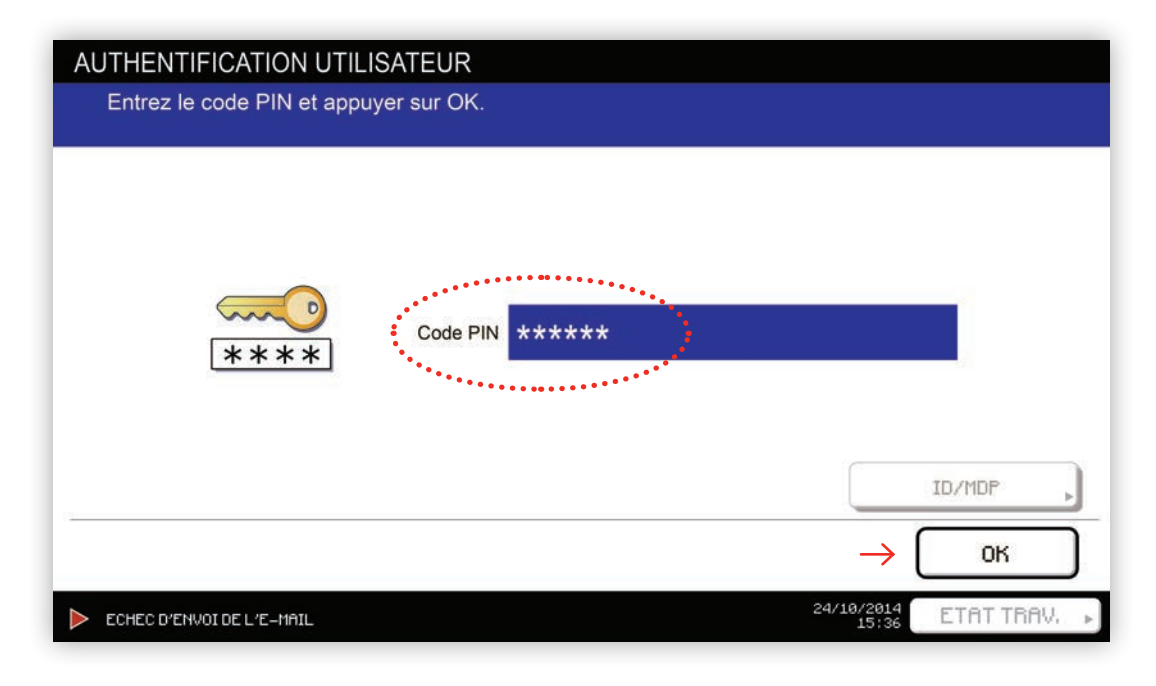

C) L'écran suivant affichera différents renseignements, notamment votre solde et le compte à partir duquel vous allez imprimer. Pour imprimer un document spécifique de votre liste de commande d'impressions, appuyez sur le bouton « Sélectionnez des travaux ».

| PaperCut <sup>®</sup> In      | formation utilisateur        |                        |
|-------------------------------|------------------------------|------------------------|
| Bienvenue, sg018464.          |                              |                        |
| Travaux d'impression attend   | dant libération :            |                        |
| Travaux en attente :          | 1 Sélectio                   | nnez des travaux       |
| Votre utilisation copie/scan/ | fax sera comptabilisée pour: |                        |
| Nom d'utilisateur :           | sg018464                     |                        |
| Compte :                      | Compte personnel             |                        |
|                               |                              |                        |
|                               |                              |                        |
|                               | Utilisateur: sg018464        | PaperCut MF 14.2.28888 |

D) Si vous avez plus d'une commande dans une file d'attente, vous pourrez choisir celle dont vous avez besoin et cliquer sur « imprimer ». Si vous n'avez transmis qu'une seule commande, la liste sera vide et le travail s'imprimera automatiquement.

| 15:38:24 Microsoft Outlook - Mémo 10 0,40 \$ Imprimer | finnu |
|-------------------------------------------------------|-------|
|                                                       |       |
|                                                       |       |
|                                                       |       |
|                                                       |       |
|                                                       |       |
|                                                       |       |
|                                                       |       |
|                                                       |       |
|                                                       |       |

E) Un écran de confirmation apparaîtra avec l'état de l'impression.

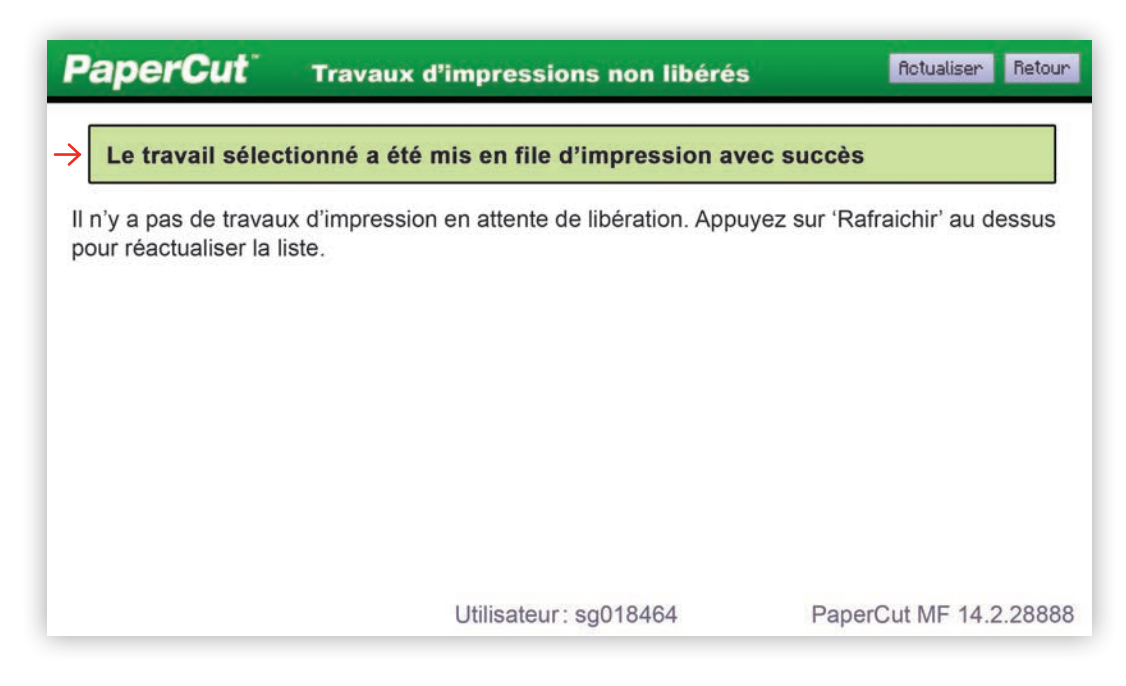

- FONCTIONS ALIM. PRINC ÉCONO. ÉNERG INTERRUPT. COMPTEUR MENU ON/OFF 0 () 123 COPIE DEI 电 CLASS. ÉL EFFACEMENT 0 • FC NUMÉRIS. 111 ARRÊT IMPR. 2 TÉLÉC. DÉMARRER REC. MEMOIRE ILIGNE IMPRESSION
- F) Lorsque vous avez fini d'imprimer vos documents, il est important de vous déconnecter en appuyant sur la touche « accès impression » du pavé numérique.

G) La question « Voulez-vous vous déconnecter ? » s'affichera alors à l'écran. Vous devez confirmer en cliquant « oui ».

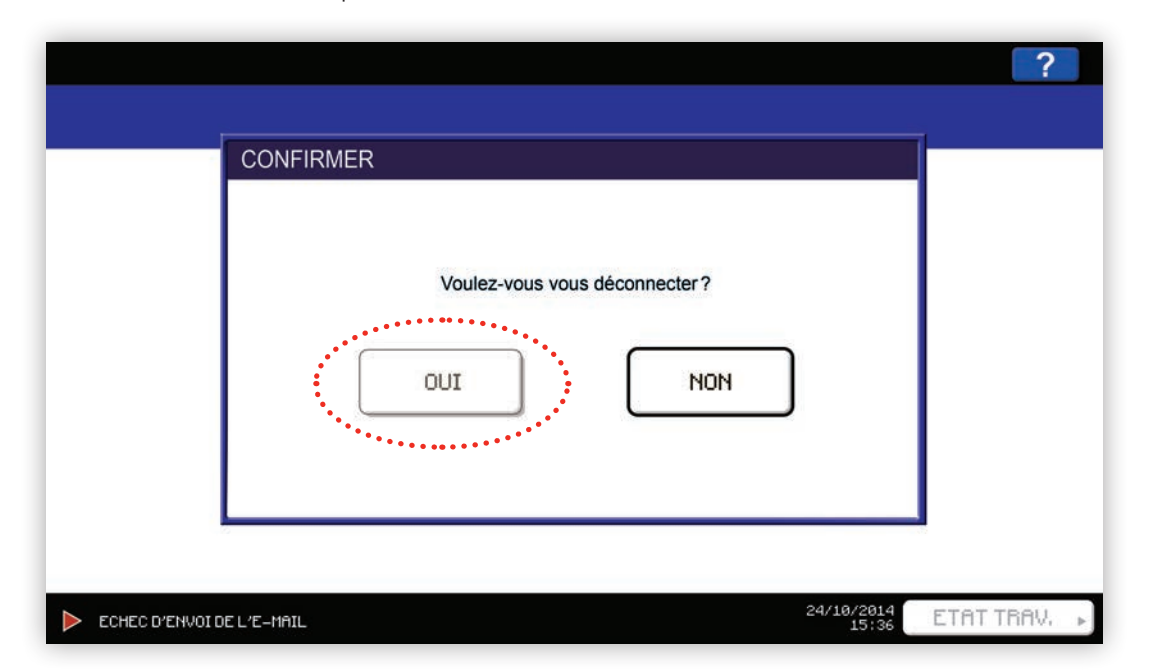

#### 6.3 Utilisation de l'interface Web de PaperCut

Si le logiciel (ou «client») PaperCut n'est pas installé sur votre ordinateur, vous pouvez accéder à l'interface Web à l'adresse suivante : http://s-impr1:9191/user.

#### 6.3.1 Widget PaperCut

Lorsque vous êtes à votre poste de travail, certaines icônes sont cachées en bas, dans le coin droit, à côté de l'heure. Si vous les affichez, vous trouverez l'icône de PaperCut.

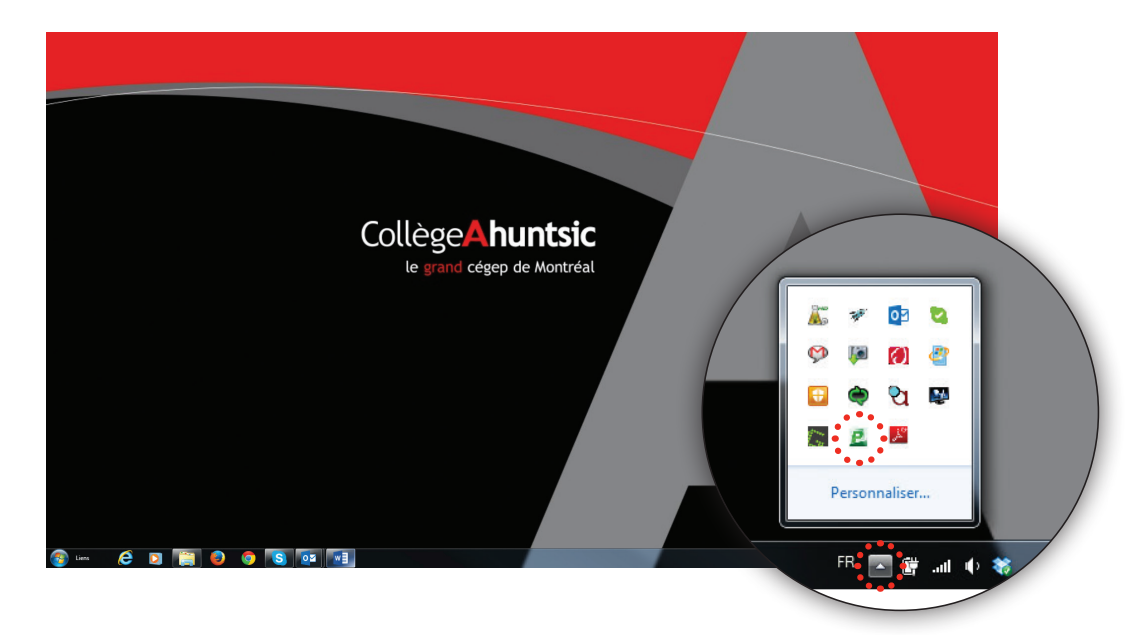

En cliquant sur l'icône de PaperCut, un *Widget* s'affiche pour vous indiquer le montant d'argent dont vous disposez pour l'impression.

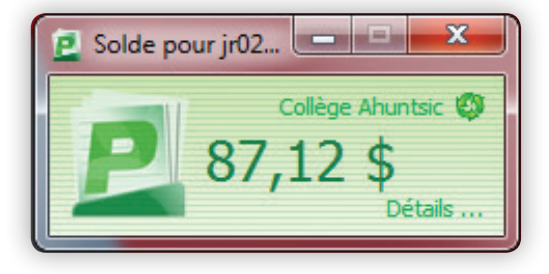

Si vous cliquez sur le lien « Détails », une page Web s'ouvre et vous permet de vous indentifier avec votre code d'utilisateur et votre mot de passe du système.

| гар               | ercu     | L |
|-------------------|----------|---|
|                   |          |   |
| Nom d'utilisateur |          |   |
| Mot de passe      |          |   |
| Langue            | français | ۲ |

#### 6.3.2 Récapitulatif

Le menu « Récapitulatif » présente aux usagers un sommaire d'impression relatif à leur profil, en particulier à leur empreinte environnementale. Cette dernière est représentée en termes de nombres de pages imprimées, d'arbres coupés, de production de carbone et de dépenses énergétiques.

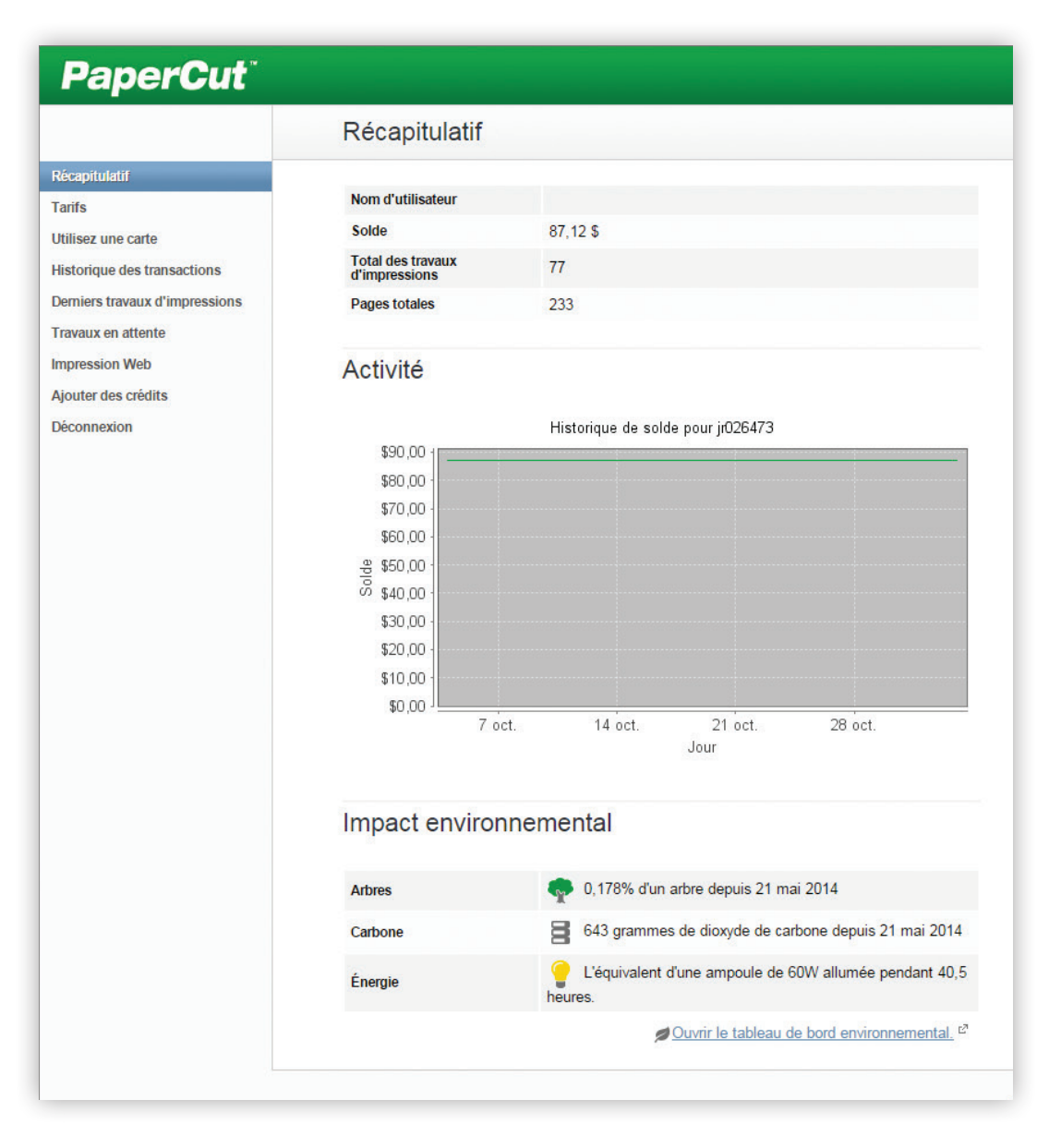

#### 6.3.3 Utilisation d'une carte

Étant donné le mode de fonctionnement par NIP, nous n'avons pas besoin d'utiliser ce menu.

#### 6.3.4 Historique des transactions

Le menu « Historique des transactions » présente sous forme de rapport les coûts de chacune des impressions que vous avez effetuées et votre solde.

| Historique des transactions    |                          |         |             |                                             |             |
|--------------------------------|--------------------------|---------|-------------|---------------------------------------------|-------------|
| Q, Filtre activé Edini (Edina) |                          |         |             |                                             |             |
|                                |                          |         |             |                                             |             |
| Date de Transaction w          | Transaction réalisée par | Montant | Solde après | Type de transaction                         | Commentaire |
| 1 oct 2014 15:00:24            | (system) (print)         | (9,525) | 87,12       | \$ Latisation Imprimarie                    |             |
| 30 sept 2014 09:10:19          | (kystern) (print)        | (0,085) | 87,64       | <ol> <li>Literation inservice</li> </ol>    |             |
| 25 sept 2014 10:44:50          | (system) (print)         | (0.065) | 87.72       | \$ Littleation Hepdocarde                   |             |
| 29 aolt 2014 16 16:00          | (system) (print)         | (0,408) | 87.90       | <ul> <li>Utilisation Insurrounde</li> </ul> |             |
| 29 août 2014 16:15:28          | (system) (print)         | (0.305) | 88.20       | \$ Lititution Haptmarte                     |             |
| 29 aoit 2014 16 14 46          | (system) (print)         | (0.208) | 88,50       | \$ Utilisation Insurrounde                  |             |
| 29 aolt 2014 16:14:14          | (kystern) (print)        | (0,205) | 88,70       | \$ Utiliation Imprimate                     |             |
| 29 aolt 2014 16:13:40          | [system] (print)         | (0.205) | 88,90       | \$ Lititation imprementer                   |             |
| 29 aols 2014 14:07:51          | (trystem) (print)        | (0,405) | 69,10       | S Utilisation Imprimate                     |             |
| 29 aolit 2014 09:58:53         | (system) (print)         | (0.205) | 89,50       | S Litisation imprementer                    |             |
| 27 aols 2014 16:37:59          | [trystem] (print)        | (1,305) | 69,70       | S Lititudion Interimente                    |             |
| 27 aolt 2014 16:00.31          | (system) (print)         | (2.505) | 91,00       | S Lititation incommente                     |             |

#### 6.3.5 Derniers travaux d'impression

Le menu « Derniers travaux d'impression » affiche l'historique des travaux imprimés par un utilisateur, notamment l'imprimante sur laquelle les travaux ont été imprimés, le nom du document ainsi que ses attributs (couleur ou noir et blanc, recto verso, etc.)

| Derniers travaux d'i        | impressions |                          |       |         |                                 |                                                                                                    |                                  |
|-----------------------------|-------------|--------------------------|-------|---------|---------------------------------|----------------------------------------------------------------------------------------------------|----------------------------------|
| Q Filtre activé (Edit) (Eri | enti        |                          |       |         |                                 |                                                                                                    |                                  |
| Date d'utilisation *        | Eacture a   | Incrimante               | Pages | Coût    | Nom du document                 | Attributs                                                                                           | Etal                             |
| 25 seat 2014 10:32:04       | y026475     | s-mod 40523-astudo 855-1 | 2     | 0.09 \$ | Maroadt Durosa - Marro          | CETTER (AND), A)<br>Restormente: Ou<br>Rook there Ou<br>dou kill<br>Brittion (13147-6<br>Restorment | E topinà<br>Decide or embanement |
| 19 sagt, 2014 18:38:54      | y025475     | amp/341155-x87125        | 2     | 0.00 \$ | Mercesti Cutesa - Maine         | LETTER (AND) AN<br>Restavenso OG<br>Nor er bann: Ou<br>dit så<br>Brittb-risterta<br>Prittb-risterta | a inpina                         |
| 9 44pt 2014 13:39:20        | y025475     | e-mpd:01150-x87120       | x     | 0.005   | Moroast Word - Englishes4       | LETTER (AVEL A)<br>Austoverse CC<br>Nor et bres CV<br>122 (4)<br>81100-11147-6<br>Rostinen          | a Ingené                         |
| 10 sept. 2014 13:30:23      | 1020473     | a-mp/0.01150-087120      | 3     | 0.00 \$ | Modatt Wor - Boguetes+          | LETTER (AND) A<br>Anto-venso OS<br>Non et borns Non<br>102 / 4<br>Birlds-13647-6<br>Pertinan        | a ingena                         |
| 9 mpt 2014 13:33:45         | 1028473     | s-mpd:@1150.087120       | 3     | 0.00 \$ | Manasti Word - Énqueties4       | LETTER AND A<br>Restourns OU<br>Nor e time. Ou<br>C2146<br>B1155-03847-8<br>Prefaces                | a inorna                         |
| 18 avgt. 2014 16:38:01      | y025473     | s-mart 81155-087120      | 2     | 0.00 \$ | topas-modifications-agrain path | LETTER MADL AL<br>Restaurses Non<br>Nor et tans: Ou<br>147-8<br>Birdbirtstatte<br>Particient        | 🚔 ingens                         |
| 18 Mar 2014 10:09:29        | y028412     | s-mp/081150-387120       | 3     | 0.00 \$ | Margarit Dutnes - Valva         | LETTER (AND A)<br>Restourns CC<br>Nor e Vars Ou<br>81746<br>8195 Historic Ou<br>Restourn            | a more                           |
| 2 мая, 2014 14 18:30        | y026475     | s-mpr081185-X87125       | 2     | 0.00 \$ | Google Maps                     | CETTER (AND) A)<br>Restauras Cu<br>Nor et tans: Cu<br>200 8<br>81150-11347-6                        | i ingene                         |

#### 6.3.6 Travaux en attente

Le menu « Travaux en attente », affiche la liste des commandes d'impression qui ont été transmises à la queue d'impression, mais qui n'ont pas encore été imprimées.

| ravaux en attente                        |                                                      |                                                                                                    |                |       |         |              |
|------------------------------------------|------------------------------------------------------|----------------------------------------------------------------------------------------------------|----------------|-------|---------|--------------|
| s travaux en attiente d'approbation avan | t impression sont listés ci-dessous                  |                                                                                                    |                |       |         |              |
| out annuler Mettre à jour 🖗 Mise         | à jour automatique (Miss à jour dans, 56) Votre sole | de: 87,12 \$                                                                                                    |                |       |         |              |
| Temps d'envoi 💌                          | instrumte                                            | Nom du document                                                                                                 | Client         | Pages | Cold    | Actio        |
| 3 nov 2014 13:30-28                      | a-mp/Dicop/wurs-decentralaela                        | Jeaus was son of god-and a husband?                                                                             | 81180-112647-0 | .6    | 0.24 \$ | bmmed        |
| 3 nov. 2014 10:34:01                     | a-impilicopieura-décentralisés                       | bible events or e=36DecConten(Type=2                                                                            | 81192-113847-6 | 3     | 0,125   | Protect      |
| 8 nov. 2014 15 34:08                     | a-mort/toppeum-décentralisés                         | biols.aureia.co - #4860ccContenType+2                                                                           | 81150-110947-6 | 1     | 0.04.5  | Decoied      |
| 3 nov 2014 18:30:33                      | almp/Doppeura-décentralisés                          | stals eurois or _ s=36DecContenTys=+2                                                                           | 81155-113847-6 | 2     | 0.00 \$ | Denied       |
|                                          |                                                      | The second second second second second second second second second second second second second second second se | ALLEN LINEAR A | 1040  | 0.00.0  | Property and |

#### 6.3.7 Impression Web

Le menu « Impression Web » permet l'impression sans fil à partir de votre ordinateur portable. Pour imprimer un document, cliquez sur le bouton « Envoyer un travail ».

| 1.5   |                   |                |                                           |            |           |                |
|-------|-------------------|----------------|-------------------------------------------|------------|-----------|----------------|
| votre | e ordinateur port | able. Pour imp | ermettant Impressio<br>rimer un document, | veuillez o | liquez    | r de<br>sur le |
| bout  | ton "Envoyer un   | travail"       |                                           |            |           |                |
|       |                   |                | $\rightarrow$                             | Envoye     | er un tra | vail >>        |
|       |                   |                |                                           |            |           |                |
|       | Envoyer Temps     | Imprimante     | Nom du document                           | Pages      | Coût      | Statut         |
|       | Envoyer Temps     | Imprimante     | Nom du document                           | Pages      | Coût      | Statut         |

Si aucune imprimante n'est définie, cliquez sur le bouton «Trouver une imprimante» pour que les imprimantes accessibles s'affichent. Ensuite, cliquez sur le bouton «2 . Options d'impression et sélection de compte».

|                              |                     |        |                    | 1. Imprimante | 2. Options | 3. Env |
|------------------------------|---------------------|--------|--------------------|---------------|------------|--------|
|                              |                     |        |                    |               |            |        |
| electionner une imprimante : |                     |        |                    |               |            |        |
| Recherche rapide :           |                     |        | Trouver une imprin | nante         |            |        |
|                              |                     |        | •••••              | ••••          |            |        |
| No                           | m de l'imprimante 🔺 |        | Lieu/Département   |               |            |        |
| s-impr3\B1150-XR7120         |                     | B-1150 |                    |               |            |        |
|                              |                     |        |                    |               |            |        |
|                              |                     |        |                    |               |            |        |
|                              |                     |        |                    |               |            |        |
|                              |                     |        |                    |               |            |        |

Indiquez le nombre de copies dont vous avez besoin et cliquez sur le bouton «3. Document à envoyer».

|         | 1. Imprimante 2. Options 3. Env |
|---------|---------------------------------|
| Options |                                 |
| Copies  |                                 |
|         |                                 |
|         |                                 |
|         |                                 |
|         |                                 |

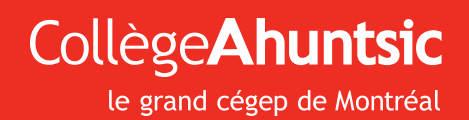